## Nederlandse teksten in het Hytera CPS

1 Zet het nederlands xx.lng file in de installatie directory van het CPS, C:/Program Files/Hytera/Customer Programming Software.

| → 👻 🚹 → Deze pc → Lokale schijf (C:) → Program Files → Hytera → Customer Programming Software |   |                   |                 |
|-----------------------------------------------------------------------------------------------|---|-------------------|-----------------|
| Hytera                                                                                        | ^ | Naam              | Gewijzigd op    |
| 📙 Customer Programming Software                                                               |   | 📄 english.Ing     | 24-7-2017 17:40 |
| HyteraUSBDriver                                                                               |   | nederlands 35.lng | 7-9-2017 17:23  |

2 Sart het CPS programma en laad een codeplug in. Kies voor Option Preferences

| Option      | View | Tools | W |  |
|-------------|------|-------|---|--|
| Preferences |      |       |   |  |

3 In het scherm dat opent kies je voor Nederlands

| Preferences    |                       | × |
|----------------|-----------------------|---|
| Language       | English ~             |   |
| Signaling Type | English<br>Nederlands |   |
| Signaling Type | Dimonder200/2-101e    |   |

## 4 Als het goed is zie je nu Nederlandse teksten

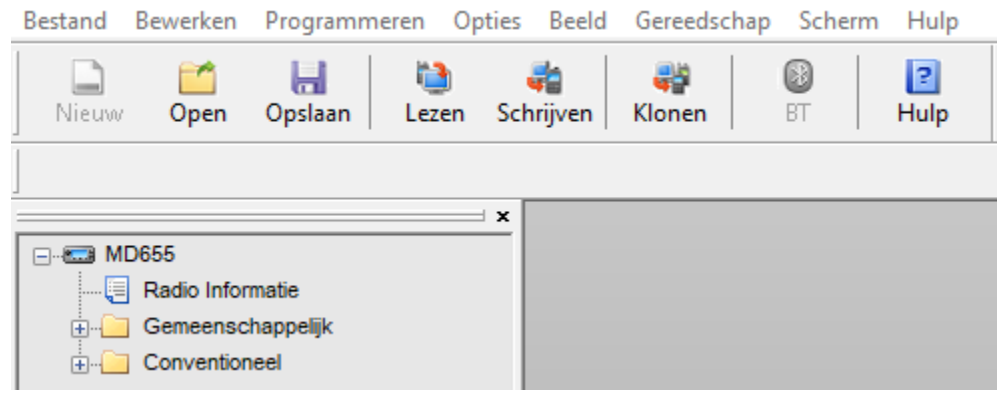

5 Aanvullingen en verbeteringen zijn welkom: PA3CQJ@gmail.com